### 合成用システムの使い方

### コンピュータアーキテクチャB用 天野

### ふんが研へのリモートログイン

<u>sirius.am.ics.keio.ac.jp</u>にログインする。

ssh –Y <u>xxxx@sirius.am.ics.keio.ac.jp</u>

xxxxは配布されたアカウント、パスワードを聞いてくるので配布 された初期パスワードを打ち込む

- 配布されたアカウントとパスワードでログイン
  - パスワードはすぐに変更のこと
  - アカウント番号は忘れないで!

→いい加減に配ったせいで人との対応が取れてない。

# 初めてログインした時だけやること

#### パスワードの変更

passwd

と打ち込んで紙にあるパスワードを新しいパスワードに変更、これは忘れない こと

#### 環境設定

In -s /home/vdec/script/.setup\_vdec.sh
In -s /home/vdec/script/.pre\_setup\_vdec.sh
In -s /home/vdec/script/.post\_setup\_vdec.sh

.bashrcの中に、

```
alias cad='source ~/.setup_vdec.sh'
というエイリアスを入れておくと便利
```

ファイルの転送

- ITCのマシン→sirius ITCのウィンドウで
- scp file名 <u>usr名@sirius.am.ics.keio.ac.jp:~/</u> 逆の場合は scp file名 usr名@loginXX.user.keio.ac.jp:~/
- tar, emacsは普通に利用可能だが、emacs -nwとやってリモート ウインドウを上げない方が賢明

## dc\_shellとdesign\_visionの実行

- ログイン直後に以下を行う source ~/.setup\_vdec.sh
- エイリアスをしていれば cad で上と同じことをやってくれる
- デザインコンパイラの起動

dc\_shell-t –f mipse.tcl | tee mipse.rpt mipse.rptを見てErrorが出ていないことを確認! 実はmakeで上のコマンドが動くことになっている

 ・合成後の回路図を見るツールdesign\_vision
 design\_vision &

### 反省して変えたこと

- タイミングレポートはクリティカルパス1本だけにした。
- レポートはファイルを分けた
  - タイミングレポート: timing.rpt
  - 面積のリポート: area.rpt
  - 電力のリポート:power.rpt
- そうはいってもmipse.rpt中にErrorがないことだけは確認して!